# Voyager 6200 UC

Bedienungsanleitung

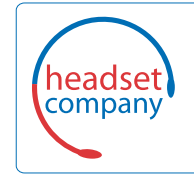

C+HC Computer + Headset Company GmbH Die Headset Spezialisten

Borsteler Chaussee 49 | 22453 Hamburg | Tel.: (040) 500 580 20 www.comhead.de

## Inhalt

```
Headset-Überblick 3
  Sicherheit geht vor!
                     3
Verbinden und Paaren 4
  Verbinden mit dem PC 4
  Konfiguration für Medien 4
  Paarung mit einem mobilen Gerät 4
  USB-Bluetooth-Adapter 5
  Erneute Paarung mit USB-Adapter 5
Download der Software 6
Laden 7
  Akkustand des Headsets überprüfen 7
Anpassung 8
  Austauschen der Ohrstöpsel 8
Grundmerkmale 9
  Ein-/Ausschalten 9
  Lautstärke einstellen 9
  Audio wiedergeben oder anhalten 9
  Titelauswahl 9
  Vor-/Zurückspulen 9
  Sprachsteuerung 9
  Anrufe tätigen/annehmen/beenden 9
Weitere Merkmale: 11
  Sprache auswählen
                    11
  Noise Cancelling 11
  Online-Indikator
                  11
  Ändern der Headset-Einstellungen
                                  12
  DeepSleep-Modus 12
  Anruferankündigung (nur Mobiltelefon) 12
Firmware aktualisieren 13
  Headset-Wiederherstellung
                            13
Fehlerbehebung
               14
Support 15
```

# Headset-Überblick

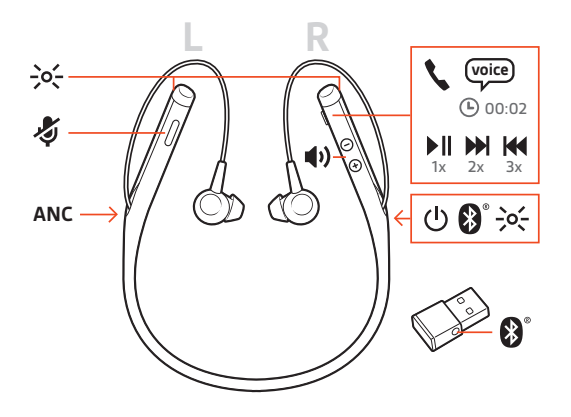

| -)0(-        | LEDs                                                     |
|--------------|----------------------------------------------------------|
| Ş            | Stummschalten                                            |
| ANC          | Active Noise Cancelling                                  |
| Ċ            | Lautstärke                                               |
| ▶            | Wiedergabe/Pause*                                        |
|              | Nächster Titel*                                          |
| M            | Vorheriger Titel*                                        |
| *            | Bluetooth <sup>®</sup> -Paarung                          |
| <b>1</b> (1) | Lautstärke                                               |
| ς            | Anrufen                                                  |
| voice        | Sprachsteuerung: Siri, Google Now <sup>™</sup> , Cortana |

**HINWEIS** \*Funktionen können je nach Anwendung variieren. Kann evtl. nicht mit webbasierten Anwendungen verwendet werden.

### Sicherheit geht vor!

Bitte lesen Sie die Sicherheitsbestimmungen mit wichtigen Informationen zu Sicherheit, Aufladung, Akku und gesetzlichen Bestimmungen, bevor Sie das Headset in Betrieb nehmen.

## Verbinden und Paaren

#### Verbinden mit dem PC

- Ihr Bluetooth-USB-Adapter ist werkseitig mit Ihrem Headset gepaart.
- Schalten Sie Ihr Headset ein und schließen Sie den USB-Bluetooth-Adapter an Ihren Laptop oder PC an.

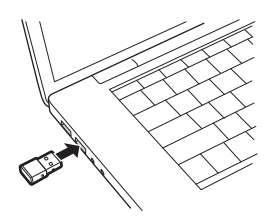

- 2 Die LED des USB-Adapters blinkt erst blau und leuchtet dann blau. Dies bedeutet, dass das Headset mit dem USB-Adapter verbunden ist. Wenn Sie das Headset tragen, hören Sie "PC connected" (PC verbunden), um anzuzeigen, dass die Verbindung hergestellt wurde. Während Sie einen Anruf tätigen, blinkt die LED am USB-Adapter blau. Solange Sie keinen Anruf tätigen, leuchtet sie blau.
- 3 OPTIONAL können Sie Plantronics Hub für Windows und Mac unter plantronics.com/software herunterladen. So können Sie das Verhalten des Headsets mit erweiterten Einstellungen und Optionen anpassen.

Konfiguration für Medien Ihr USB-Bluetooth-Adapter ist für die Annahme von Anrufen voreingestellt, zum Musikhören müssen jedoch einige zusätzliche Konfigurationen vorgenommen werden.

#### Windows

- 1 Um den USB-Bluetooth-Adapter für die Musikwiedergabe zu konfigurieren, gehen Sie zu Start Menu (Startmenü) > Control Panel (Systemsteuerung) > Sound (Audio) > Registerkarte "Playback" (Wiedergabe). Wählen Sie Plantronics BT600 als Standardgerät und klicken Sie OK.
- 2 Um die Musikwiedergabe zu unterbrechen und Anrufe entgegenzunehmen oder zu t\u00e4tigen, gehen Sie zu Start menu (Startmen\u00fc) > Control Panel (Systemsteuerung) > Sound (Audio) > Communications tab (Registerkarte Kommunikation) und w\u00e4hlen Sie die gew\u00fcnschte Einstellung. Mac
- 1 Um den USB-Bluetooth-Adapter zu konfigurieren, gehen Sie zu Apple menu (Apple Menü) > System Preferences (Systemeinstellungen) > Sound (Audio). Wählen Sie auf den Registerkarten Input (Eingabe) und Output (Ausgabe) jeweils Plantronics BT600.
- Paarung mit einem<br/>mobilen GerätUm den Paarungsmodus Ihres Headsets zu aktivieren, schieben Sie die Ein-/Aus-Taste () aus der<br/>Aus-Position, bis Sie die Sprachansage "Pairing" (Paarung) hören und die LED-Anzeige des<br/>Headsets rot und blau blinkt.

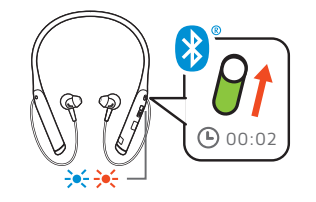

- Aktivieren Sie Bluetooth auf Ihrem Smartphone und suchen Sie darüber nach neuen Geräten.
   iPhone Einstellungen > Bluetooth > Ein\*
  - · AndroidEinstellungen > Bluetooth:Ein > Scan for devices (Nach Geräten suchen)\*

HINWEIS \*Menü kann je nach Gerät unterschiedlich aufgebaut sein.

3 Wählen Sie PLT V6200 Series. Geben Sie wenn nötig viermal die Null (0000) als Passkey ein oder akzeptieren Sie die Verbindung. Nach erfolgreicher Verbindung hören Sie "Pairing Successful" (Paarung erfolgreich) und die LED-Anzeige am Headset hört auf zu blinken.

**HINWEIS** Zur Aktivierung der Ansage des Anrufernamens müssen Sie dem Telefon bei entsprechender Aufforderung den Zugriff auf Ihre Kontakte gestatten.

**HINWEIS** Sie können Ihr Headset mit bis zu 8 Geräten paaren, jedoch nur 2 Verbindungen parallel aufrechterhalten. Dies schließt den USB-Bluetooth-Adapter mit ein.

USB-Bluetooth-Adapter

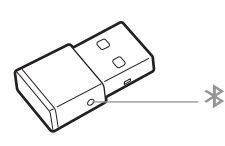

| USB-LED-Anzeige              | Bedeutung                      |
|------------------------------|--------------------------------|
| Blinkt rot und blau          | Paaren                         |
| Leuchtet durchgehend<br>blau | Paarung erfolgreich; verbunden |
| Blinkt blau                  | Laufendes Gespräch             |
| Leuchtet durchgehend         | Stummschaltung aktiviert       |
| rot                          |                                |

#### Erneute Paarung mit USB-Adapter

- 1 Schließen Sie den Hi-Fi-USB-Bluetooth-Adapter an Ihren Laptop oder PC an und warten Sie, bis Ihr PC das Gerät erkennt.
- 2 Versetzen Sie Ihre Kopfhörer in den Paarungsmodus.
- 3 Versetzen Sie den USB-Bluetooth-Adapter in den Paarungsmodus, indem Sie die Paarungstaste vorsichtig mit einem Stift oder einer Büroklammer gedrückt halten, bis der USB-Bluetooth-Adapter rot und blau blinkt.

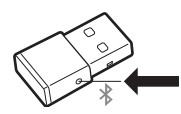

Sobald die Verbindung erfolgreich hergestellt wurde, hören Sie die Sprachansage "Pairing Successful" (Paarung erfolgreich) und die LED-Anzeige des Adapters leuchtet durchgehend blau.

## Download der Software

**HINWEIS** Manche Softphones erfordern die Installation von Plantronics Hub für Windows und Mac, um Steuerungsfunktionen (Anruf annehmen/beenden und Stummschaltung) des Headsets zu unterstützen.

- Laden Sie Plantronics Hub für Windows/Mac unter plantronics.com/software herunter.
- Laden Sie Plantronics Hub für iOS/Android unter plantronics.com/software, im App Store oder von Google Play herunter.

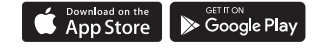

Mit Plantronics Hub für Windows und Mac oder Plantronics Hub für iOS und Android können Sie die Einstellungen des Headsets über Ihren Computer oder ein mobiles Gerät verwalten.

| Plantronics Hub-Unterstützung            | iOS und Android                       | Windows und Mac |
|------------------------------------------|---------------------------------------|-----------------|
| Anrufsteuerung für Softphones            | verfügbar für bestimmte<br>Softphones | Х               |
| Spracheinstellung des Headsets<br>ändern | Х                                     | Х               |
| Firmware aktualisieren                   | Х                                     | Х               |
| Funktionen ein-/ausschalten              | Х                                     | Х               |
| Benutzerhandbuch anzeigen                | Х                                     | Х               |
| Akkuanzeige                              | Х                                     | Х               |
| Find MyHeadset                           | Х                                     |                 |

### Laden

Es dauert 90 Minuten, bis Ihr Headset per Ladestation oder Micro-USB-Kabel vollständig aufgeladen ist. Die LED-Anzeige erlischt, wenn der Ladevorgang abgeschlossen ist. Ihr Headset bietet eine Sprechzeit von bis zu 10 Stunden.

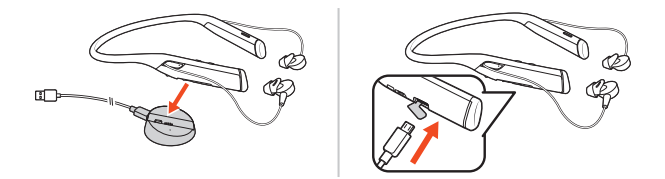

HINWEIS Ihr Headset vibriert einmal, um den Ladevorgang zu bestätigen.

Akkustand des Headsets überprüfen Es gibt drei Möglichkeiten, den Akkustand Ihres Headsets zu überprüfen. Folgende Möglichkeiten stehen zur Auswahl:

- Plantronics Hub für iOS/Android: Überprüfen Sie den Akkustand auf dem Startbildschirm.
- Plantronics Hub für Windows/Mac: Klicken Sie auf das Plantronics Hub Headset-Icon in der Taskoder Menüleiste, um den Akkustatus anzuzeigen.

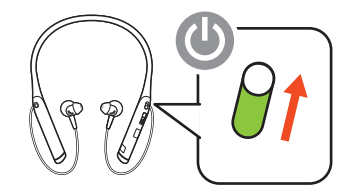

Verhalten der Headset-LED beim Aufladen

| Aus             | Aufladung abgeschlossen |
|-----------------|-------------------------|
| •••             | Hoher Akkustand         |
| ••              | Mittlerer Akkustand     |
| •               | Niedriger Akkustand     |
| <del>)•</del> ; | Kritischer Akkustand    |

**TIPP** Um die Genauigkeit der Sprechzeitenansage zu verbessern, entladen Sie den Akku des Headsets und laden Sie ihn danach vollständig auf.

### Anpassung

Das Headset wird mit mittelgroßen Ohrstöpseln als Aufsatz geliefert. Testen Sie alle Ohrstöpsel (klein, mittelgroß und groß), bis Sie die beste Passform für Ihre Bedürfnisse gefunden haben.

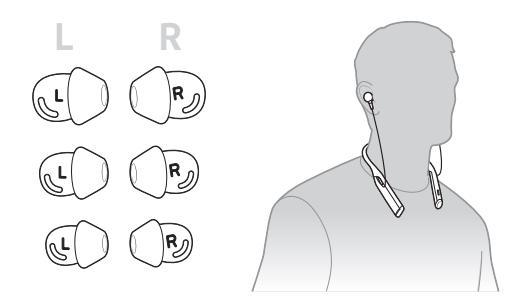

### Austauschen der Ohrstöpsel

Das Austauschen und Befestigen der Ohrstöpsel ist ganz einfach. Die Seiten links und rechts sind auf Ohrstöpsel und Ohrhörer angegeben.

1 Halten Sie zum Befestigen des Ohrstöpsels am Ohrhörer den Ohrbügel fest, platzieren Sie ihn über dem Ohrhörer und ziehen Sie den Ohrstöpsel hoch und über die kleine Lasche auf der Rückseite des Ohrhörers, um ihn einrasten zu lassen.

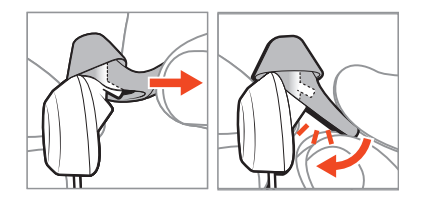

2 Stellen Sie sicher, dass die Lasche nicht mehr zu sehen ist und der Ohrstöpsel fest sitzt.

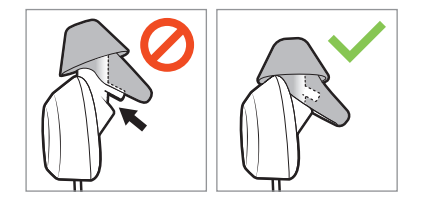

# Grundmerkmale

|                                     | $\begin{array}{c} \begin{array}{c} \begin{array}{c} \\ \\ \end{array} \end{array} \end{array} \\ \begin{array}{c} \\ \end{array} \end{array} \\ \begin{array}{c} \\ \end{array} \end{array} \\ \begin{array}{c} \\ \end{array} \end{array} \\ \begin{array}{c} \\ \end{array} \end{array} \\ \begin{array}{c} \\ \end{array} \end{array} \\ \begin{array}{c} \\ \end{array} \end{array} \\ \begin{array}{c} \\ \end{array} \end{array} \\ \begin{array}{c} \\ \end{array} \end{array} \\ \begin{array}{c} \\ \end{array} \end{array} \\ \begin{array}{c} \\ \end{array} \end{array} \\ \begin{array}{c} \\ \end{array} \\ \end{array} \\ \begin{array}{c} \\ \end{array} \\ \end{array} \\ \begin{array}{c} \\ \end{array} \end{array} \\ \begin{array}{c} \\ \end{array} \\ \end{array} \\ \begin{array}{c} \\ \end{array} \\ \end{array} \\ \begin{array}{c} \\ \end{array} \\ \end{array} \\ \begin{array}{c} \\ \\ \end{array} \\ \end{array} \\ \begin{array}{c} \\ \\ \end{array} \\ \end{array} \\ \end{array} \\ \begin{array}{c} \\ \\ \end{array} \\ \end{array} \\ \end{array} \\ \begin{array}{c} \\ \\ \end{array} \\ \end{array} \\ \end{array} \\ \begin{array}{c} \\ \\ \end{array} \\ \end{array} \\ \end{array} \\ \end{array} \\ \end{array} \\ \end{array} \\ \begin{array}{c} \\ \\ \end{array} \\ \end{array} \\ \end{array} \\ \end{array} \\ \end{array} \\ \end{array} \\ \end{array} \\ \end{array} \\ \end{array} $ |  |  |
|-------------------------------------|----------------------------------------------------------------------------------------------------|--|--|
| Ein-/Ausschalten                    | Verschieben Sie den Schalter 🕛 zum Ein- oder Ausschalten.                                                                                                    |  |  |
| Lautstärke einstellen               | Drücken Sie die Taste zum Erhöhen 🕪 oder Verringern 🗣 der Lautstärke.                                                                                                    |  |  |
|                                     | <b>Anpassen der Lautstärke des Headset-Mikrofons (Softphone)</b><br>Führen Sie einen Testanruf mit dem Softphone durch und passen Sie die Softphone-Lautstärke und<br>den PC-Sound an.                                                                                                    |  |  |
| Audio wiedergeben oder              | Drücken Sie die Gesprächstaste %.                                                                                                    |  |  |
| annaiten                            | <ul> <li>Titelauswahl</li> <li>Tippen Sie doppelt auf die Gesprächstaste \$, um zum nächsten Titel zu springen, oder tippen Sie dreimal auf die Gesprächstaste \$, um zum vorherigen Titel zurückzukehren.</li> <li>HINWEIS Funktionen können je nach Anwendung variieren. Kann evtl. nicht mit webbasierten Anwendungen verwendet werden.</li> </ul>                                                                                                    |  |  |
| Vor-/Zurückspulen                   | Tippen Sie auf die Gesprächstaste % und halten Sie sie gedrückt, um vorzuspulen. Tippen Sie<br>doppelt auf die Gesprächstaste % und halten Sie sie gedrückt, um zurückzuspulen.<br>HINWEIS Funktionen können je nach Anwendung variieren. Kann evtl. nicht mit webbasierten<br>Anwendungen verwendet werden.                                                                                                    |  |  |
| Sprachsteuerung                     | <b>Siri, Google Now™, Cortana</b> : Halten Sie die Gesprächstaste № 2 Sekunden lang gedrückt, bis Sie<br>den Ton hören. Warten Sie auf die Sprachansage zur Aktivierung von Sprachwahl, Suche oder<br>anderen Smartphone-Sprachsteuerungsoptionen.                                                                                                    |  |  |
| Anrufe tätigen/<br>annehmen/beenden | Annehmen und Beenden von Anrufen<br>Drücken Sie die Gesprächstaste <b>S</b> .                                                                                                    |  |  |
|                                     | <b>Zweiten Anruf annehmen</b><br>Drücken Sie zuerst die Gesprächstaste %, um den aktuellen Anruf zu beenden. Drücken Sie die<br>Gesprächstaste % anschließend erneut, um den neuen Anruf anzunehmen.                                                                                                    |  |  |
|                                     | Stummschalten<br>Drücken Sie während eines Gesprächs die rote Stummschalttaste <i>«</i> .                                                                                                    |  |  |
|                                     | Halten von Anrufen<br>Tippen Sie zweimal auf die Gesprächstaste %, um einen Anruf zu halten. Tippen Sie erneut auf die<br>Gesprächstaste %, um einen eingehenden Anruf anzunehmen.<br>HINWEIS Es können bis zu 2 Anrufe gehalten werden.                                                                                                    |  |  |

#### Umschalten zwischen Anrufen (Flash)

Tippen Sie zum Umschalten zwischen Anrufen zweimal auf die Gesprächstaste **S. HINWEIS** Die Flash-Funktion funktioniert nur bei Anrufen des gleichen Typs. Sie funktioniert nicht zwischen Anrufen von Mobiltelefonen und Softphones.

#### Letzten Anruf zurückrufen

Drücken Sie zweimal kurz die Gesprächstaste %.

#### Anrufe von einem zweiten Gerät annehmen

Sie können ganz einfach Anrufe von zwei Geräten (inkl. Softphone) annehmen.

Beim Telefonieren werden Sie durch einen Klingelton von Ihrem zweiten gepaarten Gerät auf den eingehenden Anruf aufmerksam gemacht.

Um einen zweiten Anruf von einem anderen Gerät anzunehmen, drücken Sie einmal die Gesprächstaste S, um das aktive Gespräch zu beenden und ein zweites Mal, um den neuen Anruf entgegenzunehmen. Wenn Sie den zweiten Anruf nicht annehmen möchten, wird dieser auf Voicemail umgeleitet.

## Weitere Merkmale:

#### Sprache auswählen

Mit der Plantronics Hub Software können Sie Ihre Headset-Sprache schnurlos ändern. Download: plantronics.com/software. Folgende Möglichkeiten stehen zur Auswahl:

- Paaren Sie Ihr Headset mit Ihrem Smartphone und wählen Sie in Plantronics Hub für iOS/Android die Headset-Sprache.
- Schließen Sie Ihr Headset per USB-Adapter oder Kabel an Ihren Computer an und wählen Sie in Plantronics Hub für Windows/Mac\* die Headset-Sprache aus. \*USB-Adapter nicht bei allen Modellen enthalten.

#### Liste der Sprachansagen

Nachfolgend finden Sie eine Liste mit den häufigsten Sprachansagen. Sie können einige dieser Ansagen über Plantronics Hub anpassen. Plantronics Hub unter plantronics.com/software herunterladen

- "Answering call" (Anruf annehmen)
- "Battery low" (Niedriger Akkustand)
- "Battery high" (Hoher Akkustand)
- "Redialing last outgoing call" (Wahlwiederholung letzter ausgehender Anruf)
- "Incoming call" (Eingehender Anruf)
- "Mute on" (Stummschaltung ein)
- "No phone is connected" (Kein Telefon verbunden)
- "Pairing" (Paarung)
- "Pairing incomplete" (Paarung unvollständig)
- "Pairing successful" (Paaren erfolgreich)
- "Power on" (Eingeschaltet)
- "Mit Telefon 1 verbunden"
- "Recharge headset" (Headset aufladen)
- "Volume minimum" (Lautstärke Minimum)

Noise Cancelling Active Noise Cancelling (ANC) reduziert unerwünschte Hintergrundgeräusche.

Verschieben Sie den Schalter zum Aktivieren. HINWEIS

Sie können festlegen, wie lange ANC aktiviert bleibt, wenn sich Ihr Headset im Standby-Modus befindet. Verwalten Sie Ihre Einstellungen in Plantronics Hub.

Die Headset-LED blinkt rot, um anderen anzuzeigen, dass Sie im Gespräch sind. Verwalten Sie Ihre

Online-Indikator

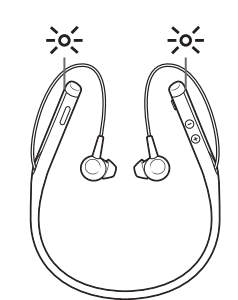

Einstellungen in Plantronics Hub.

### Ändern der Headset-Einstellungen

Um die Einstellung des Headsets zu verwalten, gehen Sie zu Plantronics Hub für Windows/Mac auf Ihrem Computer oder Plantronics Hub für iOS/Android auf Ihrem Mobiltelefon. Gehen Sie auf plantronics.com/software.

Die folgenden Einstellungen können geändert werden:

- Headset-Sprache
- Sprachansage "Anruf annehmen"
- Stummschalten
- Stummschaltungserinnerung
- Firmware-Update
- Audio-Streaming (A2DP)
- HD Voice (Breitband-Audio)
- Anrufer-ID ein/aus
- Audiokanalton
- Auf Werkseinstellungen zurücksetzen
- Find MyHeadset: Ereignisverlauf löschen

#### DeepSleep-Modus

Wenn Ihr Headset eingeschaltet ist, sich aber außerhalb der Reichweite des gepaarten Geräts befindet, wechselt es nach 90 Minuten in den DeepSleep-Modus und nach 7 Tagen in den Ausschaltmodus, um Energie zu sparen.

Gehen Sie wie folgt vor, um den DeepSleep-Modus zu verlassen:

- Drücken Sie nach 90 Minuten auf die Gesprächstaste 
   Tippen Sie bei einem eingehenden Anruf erneut auf die Gesprächstaste 
   um diesen anzunehmen.
- Setzen Sie das Gerät nach 7 Tagen zurück, indem Sie es aus- und wieder einschalten.

### Anruferankündigung (nur Mobiltelefon)

Wenn Sie das Headset tragen, hören Sie den Namen eines Anrufers. Sie können dann entscheiden, ob Sie den Anruf entgegennehmen oder ablehnen möchten, ohne auf den Bildschirm des Telefons schauen zu müssen.

Der Name eines Anrufers wird unter folgenden Umständen angekündigt:

- Das Telefon unterstützt Phone Book Access Profile (PBAP).
- Der Anrufer ist in der Kontaktliste des Telefons gespeichert.

Der Name eines Anrufers wird unter folgenden Umständen nicht angekündigt: Der Anrufer ist unbekannt, nicht in einer Liste aufgeführt, gesperrt oder die Sprache wird nicht unterstützt.

### Firmware aktualisieren

Halten Sie Ihre Firmware aktuell, um die Leistung zu optimieren und Ihrem Headset neue Funktionen hinzuzufügen. Mit Plantronics Hub für Windows/Mac oder Plantronics Hub für iOS/Android können Sie Ihre Firmware aktualisieren. Laden Sie Plantronics Hub unter plantronics.com/software herunter. Folgende Möglichkeiten stehen zur Auswahl: • Plantronics Hub für Windows/Mac: Prüfen Sie bei angeschlossenem Headset am Computer unter "Updates", ob Firmware-Updates verfügbar sind. Plantronics Hub f
ür iOS/Android: Pr
üfen Sie bei angeschlossenem Headset am Smartphone unter "Einstellungen", ob Firmware-Updates verfügbar sind. Beim Aktualisieren der Firmware: Setzen Sie Ihr Headset ab. Verwenden Sie Ihr Headset oder Ihr Gerät nicht, bis das Update abgeschlossen ist. • Trennen Sie Ihr Headset von anderen Geräten wie Telefonen, Tablets und Computern. • Starten Sie kein zweites Update von einem zweiten Telefon. Streamen Sie keine Medien über Ihr Headset. • Tätigen Sie keine Anrufe und nehmen Sie keine Anrufe an. HINWEIS Smartphone: Wenn Sie viele Anrufe, E-Mails oder Textnachrichten erhalten, versuchen Sie, für den Zeitraum des Updates in Ihren Smartphone-Einstellungen die Funktion Bitte nicht stören zu aktivieren. Headset-Gehen Sie wie folgt vor, wenn Sie mehrfach vergeblich versucht haben, ein Over-the-Air-Firmware-Wiederherstellung Update durchzuführen oder wenn Ihr Headset nicht mehr reagiert: 1 Laden Sie Plantronics Hub für Windows/Mac herunter unter plantronics.com/software. 2 Schließen Sie das Headset mit einem USB-Kabel am Computer an. 3 Öffnen Sie Plantronics Hub, gehen Sie zu Hilfe > Support > Firmware-Update und -Wiederherstellung und geben Sie Ihre Produkt-ID (PID) ein, um die Wiederherstellung abzuschließen. So finden Sie Ihre Produkt-ID (PID): Folgende Möglichkeiten stehen zur Auswahl: Anweisungen zur Wiederherstellung Ihres Headsets über die Plantronics Hub App Plantronics Hub App Startseite

# Fehlerbehebung

| Meine Ohrstöpsel halten nicht am Kopfhörer.                                                                                     | Stellen Sie sicher, dass die Ohrstöpsel fest am Kopfhörer sitzen. Siehe Austauschen der Ohrstöpsel.                                                                                                    |
|----------------------------------------------------------------------------------------------------|----------------------------------------------------------------------------------------------------|
| Wenn ich mein Headset mit einem Softphone<br>verwende, funktionieren die Anrufsteuerung<br>und die Stummschaltungstasten nicht. | Prüfen Sie Folgendes:<br>Schauen Sie unter www.plantronics.com/<br>softphonecompatibility nach, ob Ihr Softphone unterstützt<br>wird.                                                                                                    |
|                                                                                                    | Falls Sie die Headset-Steuerung (Annahme/Beenden und<br>Stummschalten) aktivieren müssen, stellen Sie sicher,<br>dass Sie Plantronics Hub für Windows/Mac installiert<br>haben. Siehe Download der Software.                                                                                                    |
| Bei Verbindung mit meinem PC ist der<br>Headset-Sound nicht wie erwartet.<br>Ich bin während eines Anrufs nicht zu hören.       | Informationen zur Konfiguration des Headset-Sounds an Ihrem PC finden Sie unter Konfiguration für Medien.                                                                                                    |
| <ul> <li>Ich kann während eines Anrufs niemanden<br/>hören.</li> </ul>                                                          |                                                                                                    |
| · Über mein Headset ist keine Musik zu hören.                                                                                   |                                                                                                    |
| Die Musik ist zu laut oder wird nicht angehalten, wenn ich einen Anruf erhalte.                                                 |                                                                                                    |
| Ich kann die Stummschaltung meines<br>Headsets nicht aufheben, wenn ich mit<br>meinem Softphone telefoniere.                    | Installieren Sie Plantronics Hub für Windows/Mac. Siehe<br>Download der Software.                                                                                                    |
| Bei Anrufen oder der Wiedergabe von<br>Medien kommt es zu Störungen und zur<br>Beeinträchtigung der Tonqualität.                | <ul> <li>Ihr Headset ist für optimale Leistung bei</li> <li>Konferenzgesprächen konfiguriert. Die Stereo-Telefonie ist standardmäßig aktiviert. Ändern Sie zur Verbesserung der Bluetooth-Abdeckung die Einstellung unter Plantronics</li> <li>Hub &gt; Einstellungen &gt; Schnurlos &gt; Erweiterte Reichweite.</li> <li>Für einen optimalen Klang tragen Sie Ihr Telefon auf der rechten Seite Ihres Körpers.</li> </ul> |
| Die Sprechzeit des Headsets stimmt nicht.                                                                                       | Laden Sie das Headset komplett auf, um die Genauigkeit<br>der Sprechzeitenansage zu verbessern.                                                                                                    |

# Support

### **BENÖTIGEN SIE WEITERE HILFE?**

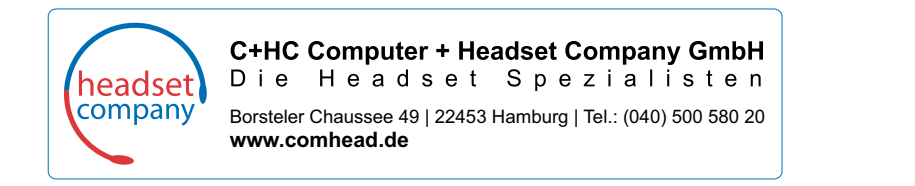

© 2018Plantronics, Inc. Bluetooth ist eine eingetragene Marke von Bluetooth SIG, Inc. und jede Verwendung von Plantronics, Inc. findet unter Lizenz statt. Google Play und das Google Play-Logo sind Marken von Google Inc. Alle weiteren Marken sind Eigentum ihrer jeweiligen Rechtehalter. Patente angemeldet.

210803-04 (01.18)

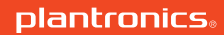